# Información general sobre Tablet PC R12 de Motion®

## Encendido y apagado

Puede cerrar su R12 desde Windows<sup>®</sup>. Abra el menú Inicio y, a continuación, toque **Apagar**. Si Windows no responde, puede forzar el cierre del Tablet PC pulsando el botón de encendido **W** durante cinco segundos aproximadamente.

## Suspensión

Motion

Active el modo de suspensión en su Tablet PC si no lo va a utilizar durante unos minutos con el fin de ahorrar batería. Cuando necesite usarlo de nuevo, el Tablet PC reanudará rápidamente su actividad y su escritorio seguirá tal y como lo dejó.

Para activar el modo de suspensión, pulse y suelte el botón de encendido classificar el tablet desde el modo de suspensión, vuelva a pulsar el botón de encendido.

**Nota** El botón de encendido parpadea cuando el tablet tiene el modo de suspensión activado.

### Bloqueo y desbloqueo

Para bloquear y desbloquear su R12, pulse el botón de seguridad en el lateral izquierdo del Tablet PC.

### Uso del lector de huellas dactilares

El dispositivo R12 incorpora un lector de huellas dactilares, de modo que puede iniciar sesión en su Tablet PC leyendo su huella dactilar en lugar de introducir una contraseña. De esta forma no solo se añade un nivel de seguridad adicional, sino también una forma rápida y útil de iniciar sesión en su tablet.

### Uso del lápiz

Una diferencia importante entre los PC tradicionales y los Tablet PC es que normalmente se utiliza un lápiz digitalizador en lugar de un ratón y un teclado. El lápiz R12 tiene una punta sensible a la presión y un botón de función. El botón de función es equivalente a hacer clic con el botón derecho de un ratón.

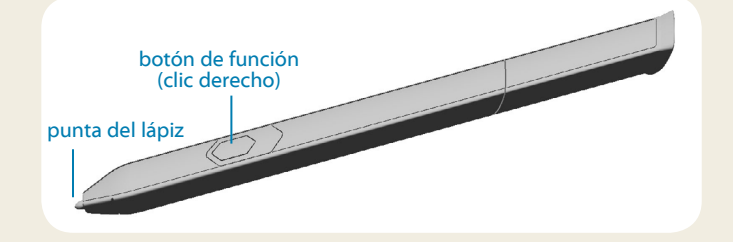

## Uso de la función táctil mediante toque

Su R12 incorpora una función táctil, lo que significa que puede utilizar sus dedos para seleccionar elementos y abrir archivos, acercar y alejar el zoom, desplazarse por las ventanas del navegador y por los documentos, etc.

La función táctil mediante toque funciona como un ratón: Toque para seleccionar un elemento y toque dos veces para abrirlo.

SUGERENCIA Para abrir un menú contextual con el uso de las funciones táctiles, pulse la pantalla con el dedo hasta que aparezca una espiral y, a continuación, levante el dedo y aparecerá el menú de acceso directo.

Calibre el lápiz y su dedo de forma que puedan detectarse de forma más precisa en la pantalla táctil. Puede hacerlo cuando inicia por primera vez el Tablet PC y cuando el puntero no queda alineado con su lápiz o dedo. Para iniciar la aplicación, abra la categoría **Pen & Tablet** (Lápiz y tablet) de Motion Dashboard (consulte la página 4).

## Uso de los botones de función LED de la parte frontal del modelo R12

Puede utilizar los botones de la parte frontal del Tablet PC para realizar varias funciones sin necesidad de utilizar el lápiz. Pulse un botón de función para realizar ciertas acciones. Para realizar una serie distinta de acciones, mantenga pulsado el botón de función. Estas acciones aparecen en la siguiente tabla. Del mismo modo, puede personalizar los botones para realizar acciones que se ajusten a sus necesidades.

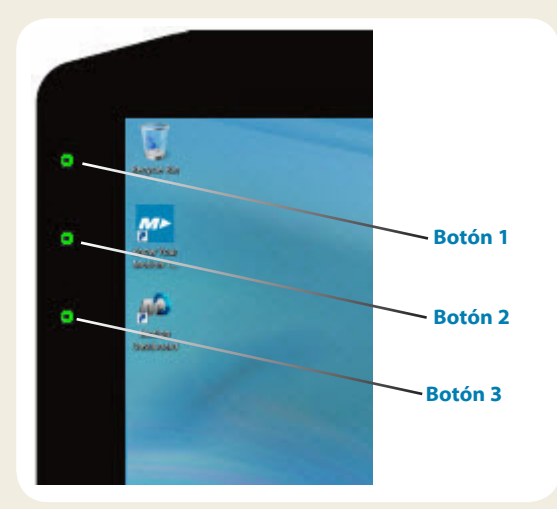

|         | Pulsar                                                                                       | Mantener pulsado              |  |
|---------|----------------------------------------------------------------------------------------------|-------------------------------|--|
| Botón 1 | Motion Dashboard                                                                             | Windows <sup>®</sup> Journal™ |  |
| Botón 2 | Motion SnapWorks                                                                             | Directorio Imágenes           |  |
| Botón 3 | Configuración del<br>Tablet PC o lector de<br>códigos de barras (si<br>incorpora SlateMate™) | Teclado en pantalla           |  |

## Comprobación de la alimentación de la batería

Puede comprobar la carga restante de la batería:

- Abriendo la categoría **Power** (Alimentación) de Motion Dashboard y viendo el valor bajo **Remaining charge** (Carga restante).
- Desde el área de notificaciones de Windows, tocando el indicador de alimentación, que cambia de apariencia dependiendo de la conexión a la red eléctrica o del uso de la batería del Tablet PC.
  - Si el Tablet PC está conectado a la red eléctrica, toque el icono de enchufe.
  - Si está usando la alimentación de la batería, toque el icono de batería.

Las cinco luces de la parte posterior de la batería del Tablet PC también indican el nivel de carga de la batería en ese momento, de una luz verde (20% de carga) a cinco luces verdes (completamente cargada). Pulse el botón que aparece a la derecha de las luces para ver el nivel de carga restante.

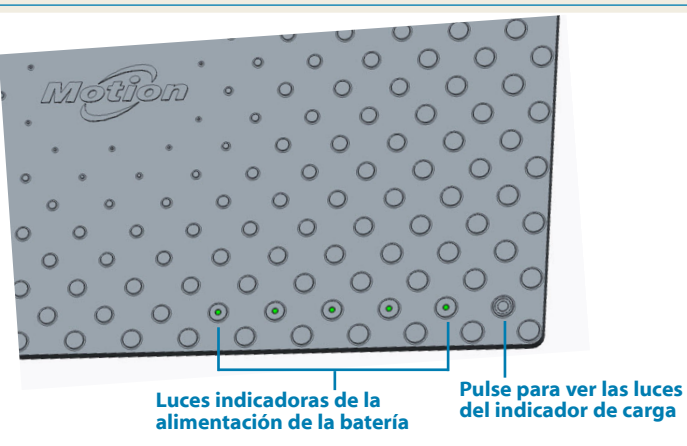

## Uso de la cámara de documentación

Su R12 incorpora una cámara integrada de 8 megapíxeles con enfoque automático. Puede utilizar la cámara para realizar fotografías y guardarlas en el Tablet PC. El objetivo de la cámara está situado en la parte trasera de la unidad e incluye una luz para iluminar el sujeto.

#### Para realizar una fotografía:

- 1. Mantenga la cámara fija y dirija el objetivo al objeto.
- 2. Pulse el botón de función LED 2 una vez para activar Motion SnapWorks.
- 3. Pulse el icono de la cámara 👩 para tomar la fotografía.

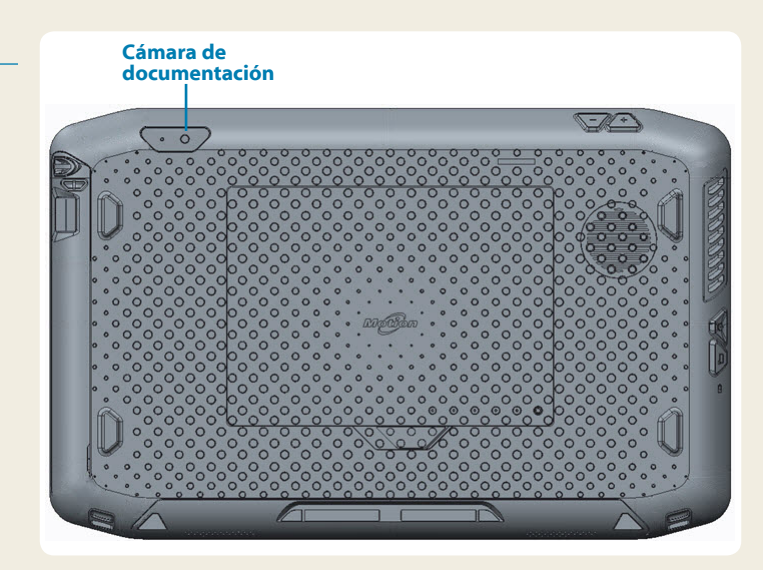

### Uso de la cámara Web

Su R12 también dispone de una cámara Web de 2 megapíxeles que graba imágenes en color y vídeo. La cámara Web está ubicada en la parte delantera del Tablet PC en la zona central superior.

### Para iniciar la cámara Web:

Siga las instrucciones del software que esté utilizando.

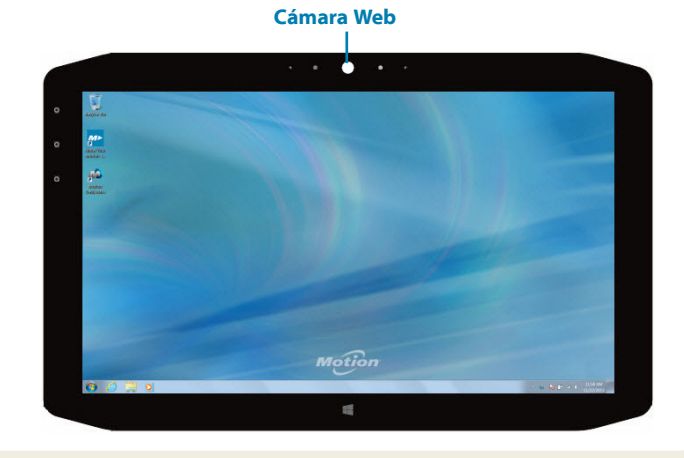

## Motion Dashboard

Motion Dashboard proporciona una forma cómoda de cambiar los ajustes comunes del tablet.

#### Para abrir Motion Dashboard:

Pulse el botón 1 que está ubicado en la parte frontal del Tablet PC.

### O BIEN

La tabla siguiente enumera algunas de las tareas que puede realizar con Motion Dashboard.

| Categoría                        | Tarea                                                                                             |
|----------------------------------|---------------------------------------------------------------------------------------------------|
| Display<br>(Pantalla)            | Girar la orientación de la pantalla                                                               |
|                                  | Ajustar el brillo de la pantalla                                                                  |
|                                  | Configurar una pantalla externa                                                                   |
| Audio                            | Ajustar el volumen del altavoz y del micrófono                                                    |
|                                  | Suprimir el ruido de fondo                                                                        |
| Pen & Tablet<br>(Lápiz y tablet) | Configurar la función de toque para emplear<br>únicamente los dedos, el lápiz o ambos             |
|                                  | Configurar los botones del panel frontal                                                          |
|                                  | Ajustar el toque para personas zurdas                                                             |
| Wireless<br>(Inalámbrico)        | Activar y desactivar Wi-Fi $^{\circ}$ , Bluetooth $^{\circ}$ y la banda ancha móvil               |
|                                  | Seleccionar la desactivación del sistema<br>inalámbrico al iniciar el sistema                     |
| Power<br>(Alimentación)          | Cambiar la acción del botón de encendido cuan-<br>do se pulsa: Inactividad, hibernación o apagado |
| Security<br>(Seguridad)          | Configurar el lector de huellas dactilares y otras opciones de seguridad                          |

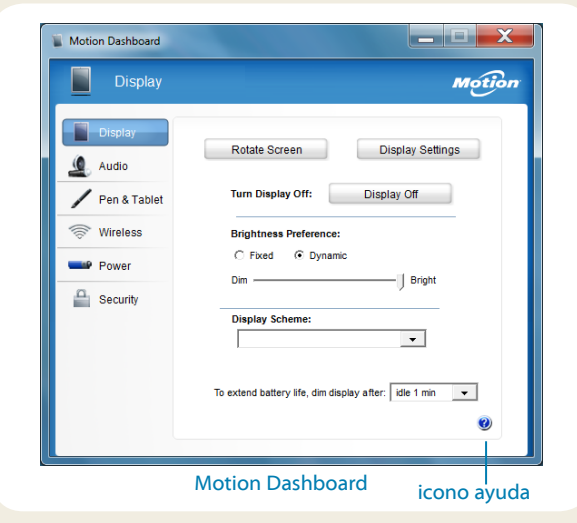

## Configuración inalámbrica

El R12 incluye funciones Wi-Fi y Bluetooth. Su Tablet PC también puede estar equipado con banda ancha móvil para acceder a Internet. Para configurar las redes inalámbricas disponibles, siga estos pasos:

#### Paso 1. Active las funciones inalámbricas en Motion Dashboard

- 1. En la barra de tareas, toque el icono de Motion Dashboard 🔊.
- 2. Toque Wireless (Inalámbrico).
- 3. Active las redes inalámbricas disponibles que desee:
  - Bluetooth Internal Wireless (Difusiones inalámbricas Bluetooth internas)
  - 802.11 Internal Wireless (Red inalámbrica 802.11 interna)
  - Mobile Broadband with GPS (Banda ancha móvil con GPS)

SUGERENCIA Si la banda ancha móvil no aparece, su R12 no incorpora un módulo de banda ancha móvil.

### Paso 2. Configure Wi-Fi

- 1. En el área de notificaciones de Windows®, toque el icono de red inalámbrica
- 2. En la lista de redes disponibles, seleccione la red inalámbrica que desee.

### Paso 3. Configure la banda ancha móvil con GPS (opcional)

Si ha adquirido su R12 con el módulo de banda ancha móvil opcional, puede conectarse a redes móviles de alta velocidad globales. Con el módulo de banda ancha móvil y un plan de datos de uno de los muchos proveedores de redes móviles, dispondrá de acceso completo a Internet.

Nota Antes de poder conectarse a una red de banda ancha móvil, debe tener una cuenta activa con un proveedor de red móvil y obtener una tarjeta SIM para acceder a la banda ancha móvil.

#### Para configurar la banda ancha móvil:

- 1. Inicie AirCard Watcher. En el menú Inicio, seleccione **Todos los programas > Sierra Wireless > AirCard Watcher**.
- 2. Toque el botón **Connect** (Conectar) para establecer la conexión con sus redes inalámbricas.
- **Nota** Si ha adquirido el módulo opcional de banda ancha móvil o el módulo opcional de GPS con aumento, su R12 dispondrá de funciones de GPS. Puede utilizar el GPS con sus aplicaciones de mapas preferidas para buscar su ubicación actual y el destino que busque.

### Paso 4. Configure Bluetooth

El R12 dispone de un adaptador Bluetooth incorporado para conectar con otros dispositivos con capacidad Bluetooth.

#### Para añadir un dispositivo Bluetooth:

- 1. En el área de notificaciones, toque el icono Bluetooth y 🔰 seleccione Agregar un dispositivo.
- Asegúrese de que el dispositivo Bluetooth esté en modo visible según las instrucciones del fabricante del dispositivo. Cuando un dispositivo Bluetooth puede detectarse, estará visible para otros dispositivos Bluetooth que estén dentro del alcance.
- 3. En la lista de dispositivos, seleccione el dispositivo Bluetooth que desee.
- 4. Siga las instrucciones que aparecen en pantalla.
- SUGERENCIA Para hacer que el R12 quede visible para otros dispositivos, toque el icono Bluetooth y seleccione Abrir configuración. En la ficha Opciones, seleccione Permitir que los dispositivos Bluetooth se conecten a este equipo.

## Introducción de texto con el panel de entrada o teclado en pantalla

Puede introducir texto escribiendo en un bloc de notas virtual (denominado panel de escritura) o tocando caracteres en el teclado en pantalla.

### Para abrir el panel de entrada:

 Toque en el lugar en el que desea introducir texto como, por ejemplo, en un cuadro de texto. A continuación, toque el icono del panel de entrada. O BIEN

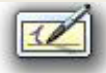

• Toque la ficha del panel de entrada del borde izquierdo de la pantalla.

| 1 |  |
|---|--|
|   |  |

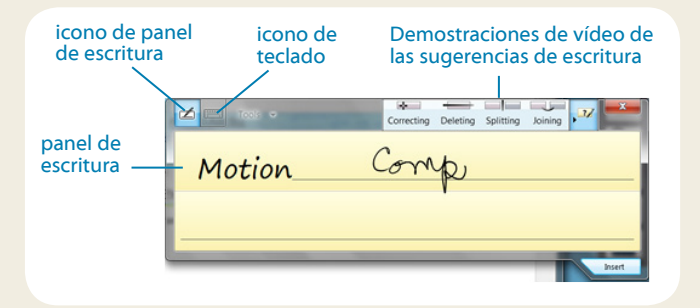

SUGERENCIA Utilice la aplicación de reconocimiento de escritura manual para enseñar al dispositivo R12 a reconocer su estilo de escritura manual.

Para iniciar la aplicación, abra la categoría **Pen & Tablet** (Lápiz y tablet) de Motion Dashboard (consulte la página 4). Toque **Pen & Input Devices** (Lápiz y dispositivos de entrada) y, a continuación, toque la ficha **Handwriting** (Escritura). Toque el icono de teclado en el panel de entrada para abrir el teclado en pantalla.

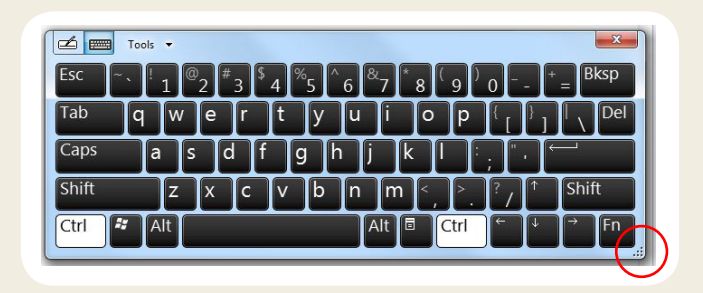

SUGERENCIA Puede cambiar el tamaño del panel del teclado arrastrando el asa en la parte inferior derecha del teclado.

## **Sugerencias**

Aproveche al máximo su R12 siguiendo estos consejos.

#### Sugerencias de lápiz y toque

- Puede cambiar de uso diestro a zurdo. En la categoría Pen & Tablet (Lápiz y tablet) de Motion Dashboard, toque Tablet PC Settings (Configuración del Tablet PC), toque la ficha Other (Otros) y, a continuación, toque Left-handed (Zurdo).
- Puede abrir elementos con un toque y seleccionar un elemento señalándolo. En Panel de control, toque Apariencia y personalización, Opciones de carpeta y toque Especificar un clic o doble clic para abrir. Toque Un solo clic para abrirlo (señalar para seleccionarlo).

### Sugerencias sobre la batería

- Utilice alimentación de CA siempre que sea posible. Cuando el R12 está conectado a la red eléctrica, la batería se carga al mismo tiempo.
- Active el modo de suspensión del Tablet PC cuando no lo esté usando.
- Detenga todas las aplicaciones y procesos en segundo plano que no sean necesarios.
- Cuando no esté utilizando el dispositivo, desactive los adaptadores inalámbricos que encontrará en la categoría Wireless (Inalámbrico) de Motion Dashboard.
- Ajuste el brillo de la pantalla para que se atenúe automáticamente tras un número determinado de minutos de inactividad por medio de la página **Display** (Pantalla) de Motion Dashboard.
- Cuando use la banda ancha móvil, reduzca la frecuencia con la que el dispositivo R12 actualiza el correo electrónico y otras aplicaciones de Internet a, por ejemplo, una vez cada 30 minutos o más.
- Desactive la banda ancha móvil en los lugares donde sepa que no hay señal.
- Acondicione su batería una vez al mes. Para ello, ejecute el Tablet PC con la alimentación de la batería hasta que su nivel de carga caiga por debajo del 20%.
- Si va a guardar el dispositivo durante mucho tiempo, asegúrese de dejar el nivel de carga de la batería entre el 20% y el 40% y retírela del Tablet PC.

### Sugerencias generales

- Utilice únicamente el lápiz digitalizador R12 o su dedo sobre la pantalla. El Tablet PC no responde con otros tipos de lápices o punteros.
- Para colocar el cordón del lápiz, deslice un extremo del cordón por el orificio del extremo del lápiz y tire del lápiz a través del lazo hasta que quede apretado. A continuación, deslice el otro extremo del cordón por el punto de unión y tire del lápiz a través del lazo hasta que quede apretado.
- Cuando no lo esté usando, guarde el lápiz en el compartimento incluido a tal efecto. Para guardar el lápiz, insértelo en el compartimento y empuje hasta que oiga un chasquido. Para sacar el lápiz, empuje para que sobresalga. Si el cordón está colocado, empuje el lápiz antes de sacarlo para garantizar que no lo extrae tirando del cordón.
- Limpie las huellas digitales y manchas de la superficie de la pantalla con el paño suave suministrado. Si fuera necesario, utilice una solución de limpieza recomendada por Motion Computing para limpiar la pantalla. Pulverice la solución sobre el paño y, a continuación, limpie la pantalla. Consulte la lista recomendada de soluciones probadas de nuestro sitio Web.
- Podrá encontrar el número de serie en el compartimento de la batería del R12.

## Más información

Para obtener información más detallada sobre su Tablet PC, consulte la *Guía del usuario de R12* disponible en la página Documentación de usuario que encontrará en nuestro sitio Web. También podrá encontrar la siguiente información en nuestro sitio Web:

- Servicio de asistencia de Motiont
- Base de datos de conocimientos de Motion
- Vídeos de formación en línea gratuitos
- Accesorios de R12
- Software para el Tablet PC R12

Motion Computing y Motion son marcas comerciales registradas de Motion Computing, Inc. en Estados Unidos y otros países. Todas las demás marcas son propiedad de sus respectivos propietarios. Microsoft, Windows y Windows Journal son marcas comerciales o marcas comerciales registradas de Microsoft Corporation en Estados Unidos y/u otros países. Copyright © 2014 Motion Computing, Inc. Todos los derechos reservados. NP 024-02-0434-A00